## **Application for GPA**

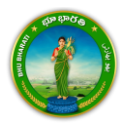

## Contents

| Login               | 2 |
|---------------------|---|
| Application for GPA | 5 |

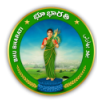

## Login

1) Visit Bhu Bharati (<u>https://bhubharati.telangana.gov.in/</u>) portal and click on the Login button to avail any service.

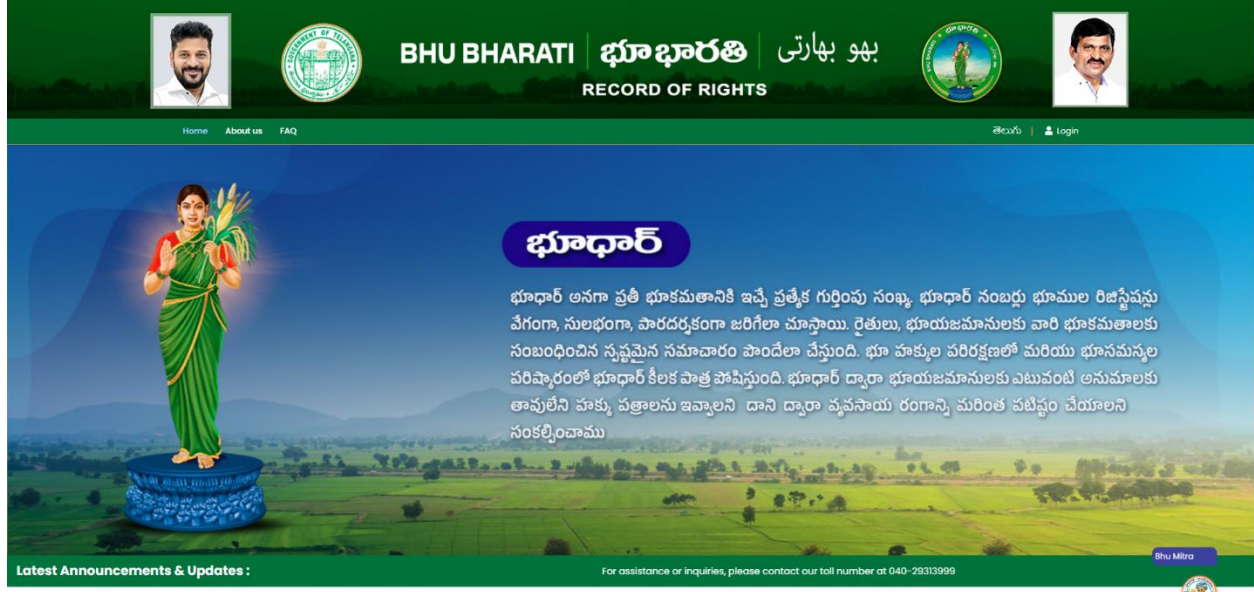

**Transactional Services** 

2) If not registered with Bhu Bharati, click on the Signup to register into the portal (check user registration manual if required).

| The Price of A |           | BHU BHARATI                                                     | <b>భూ భారతి</b><br>RECORD OF RIGHT | بھو بھارتی<br>s       | S |                |
|----------------|-----------|-----------------------------------------------------------------|------------------------------------|-----------------------|---|----------------|
|                |           |                                                                 |                                    |                       |   |                |
|                | ļ         |                                                                 |                                    | ٦                     |   |                |
|                |           | BHU BHARA<br>select for the Rele<br>Octition Ober<br>Mobile No. | naritment Bankers NBI              |                       |   |                |
|                |           | Password<br>Forgot Password                                     | New user please <b>Sign</b>        |                       |   |                |
|                | the state | Please anter the cu                                             | Ide to tign in Get OTP             | and the second second |   | and the second |

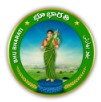

3) If already registered with Bhu Bharati, login to the portal by entering the mobile number, password, captcha, and click on the Get OTP button.

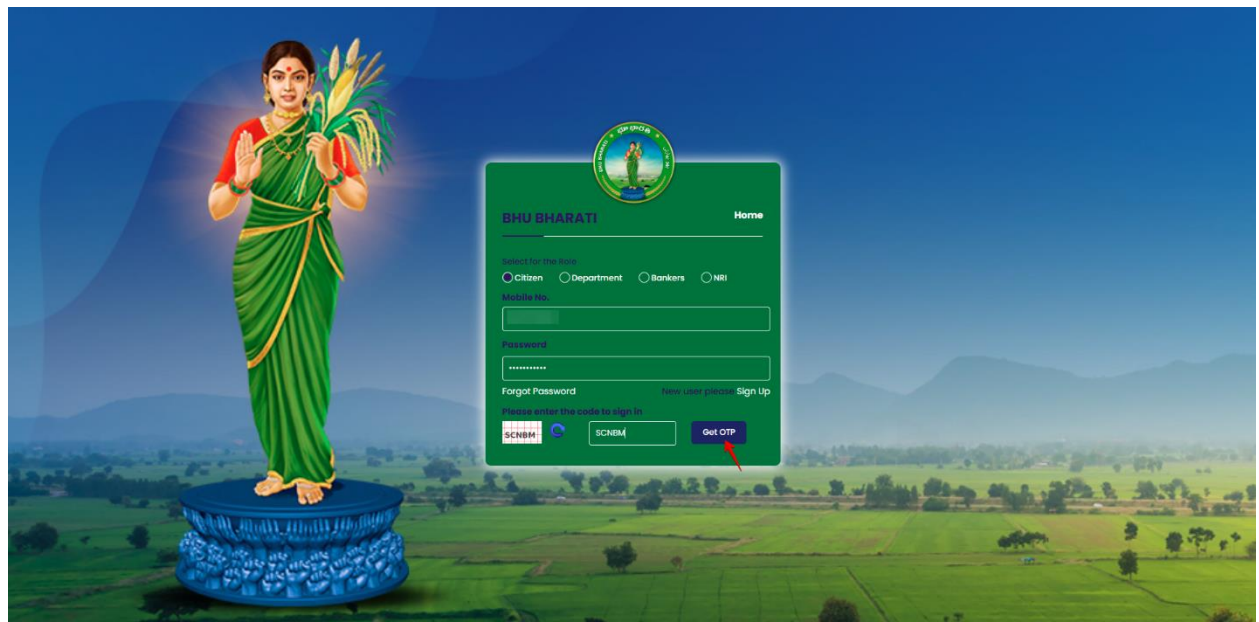

4) OTP has been successfully sent to the registered mobile number. Click on the OK button.

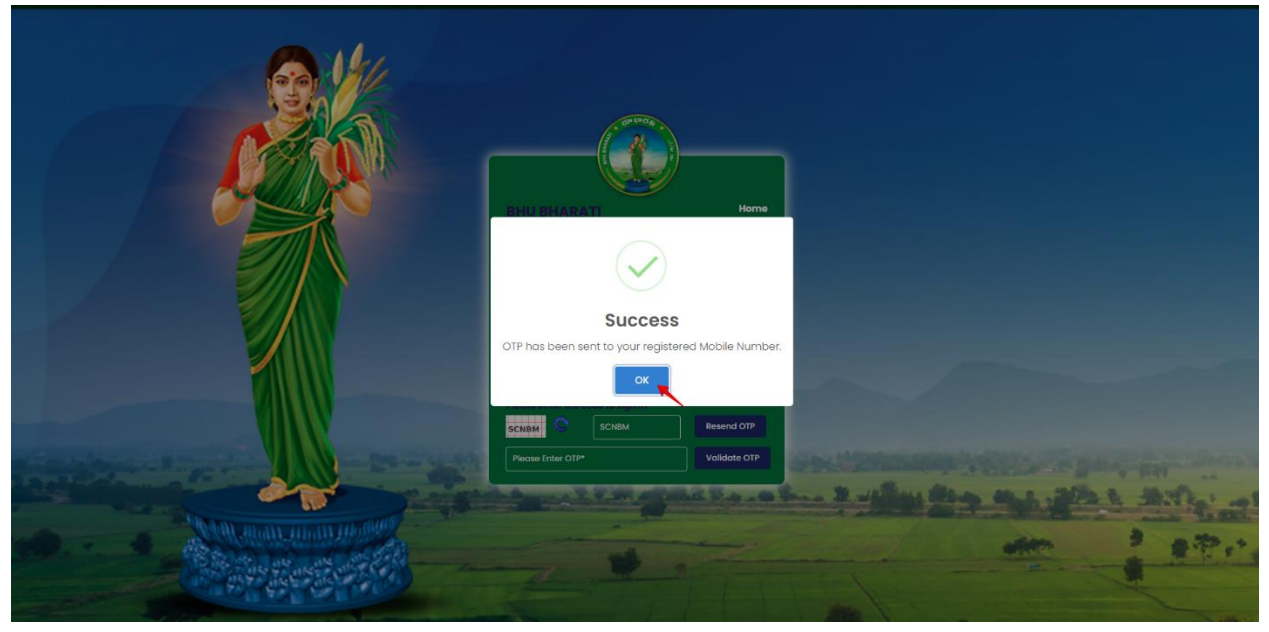

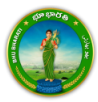

5) Enter OTP and click on the Validate OTP button.

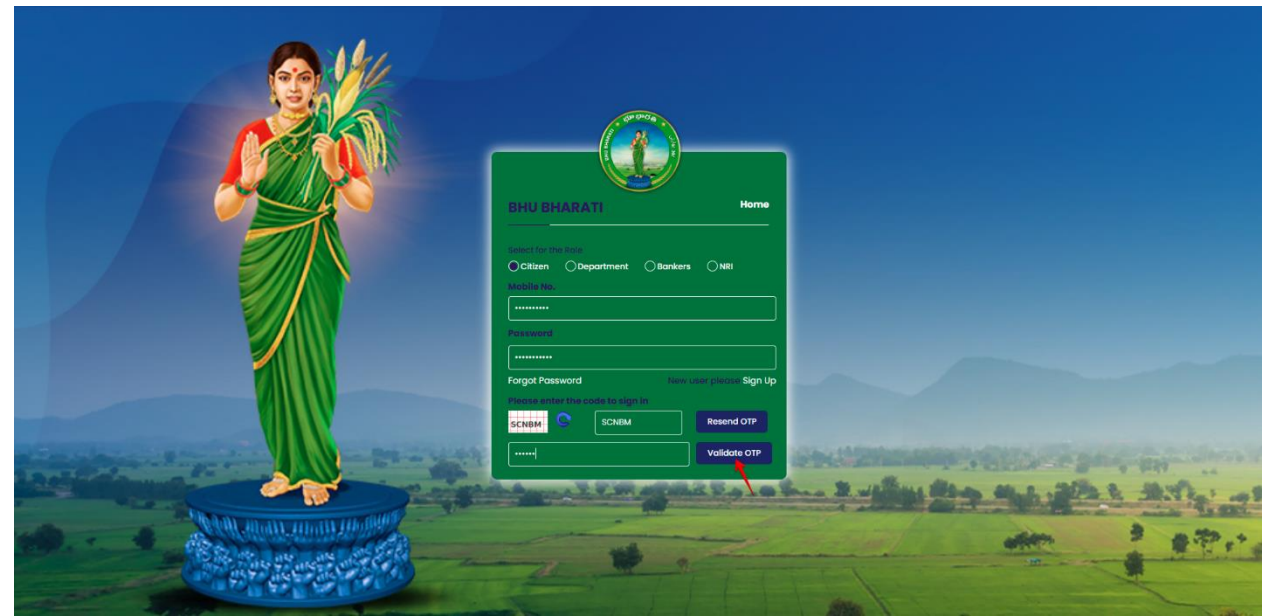

6) OTP has been verified successfully. Click on the OTP button.

|                                                                                                    | Your OTP has been verified successfully.                              | ok                       |           |
|----------------------------------------------------------------------------------------------------|-----------------------------------------------------------------------|--------------------------|-----------|
|                                                                                                    |                                                                       |                          |           |
|                                                                                                    | BHU BHARATI                                                           | Home                     |           |
|                                                                                                    | Select for the Role O Citizen O Department O Bankers O NRI Mobile No. |                          |           |
|                                                                                                    | Possword                                                              |                          |           |
|                                                                                                    | Format Descripted                                                     |                          |           |
|                                                                                                    | Please enter the code to sign in SCNRM SCNRM Resend                   |                          |           |
| And the second second s | Volidata                                                              |                          |           |
|                                                                                                    | And States of States of States                                        | a han & willing the open | MAL AND - |
| Constant and the second second s                                                                                                    | -                                                                     | e stated is              |           |
|                                                                                                    | 2711                                                                  | 1 - A                    |           |

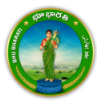

7) Citizen Dashboard is now open for using any service.

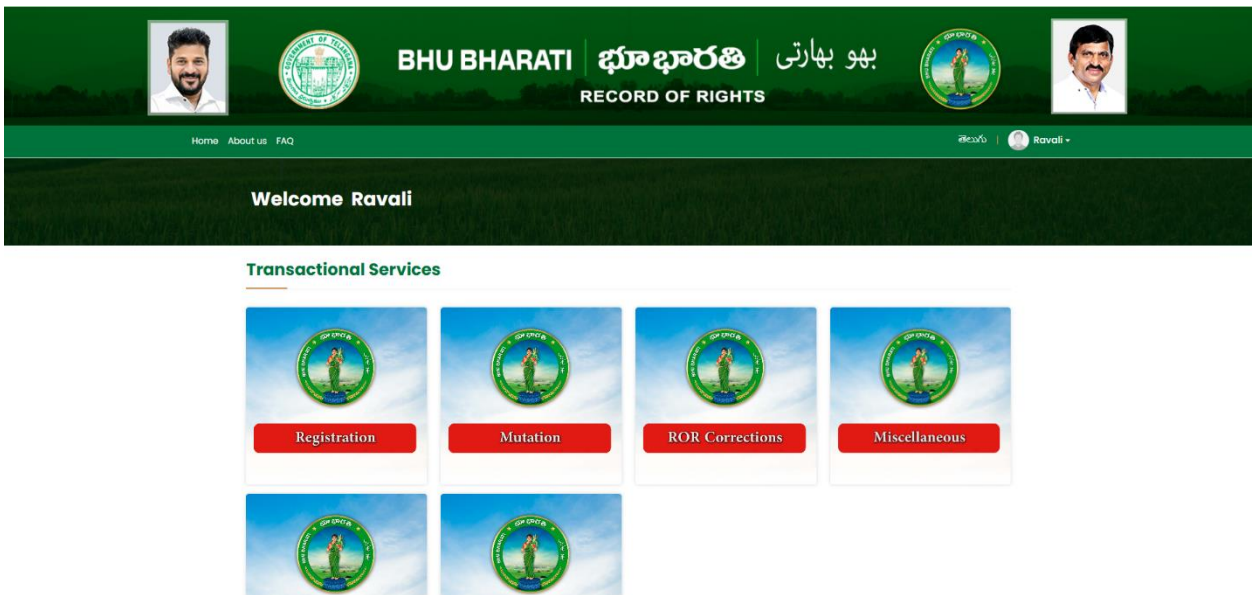

## **Application for GPA**

1) To avail the Application for GPA service, hover over Miscellaneous and click on it.

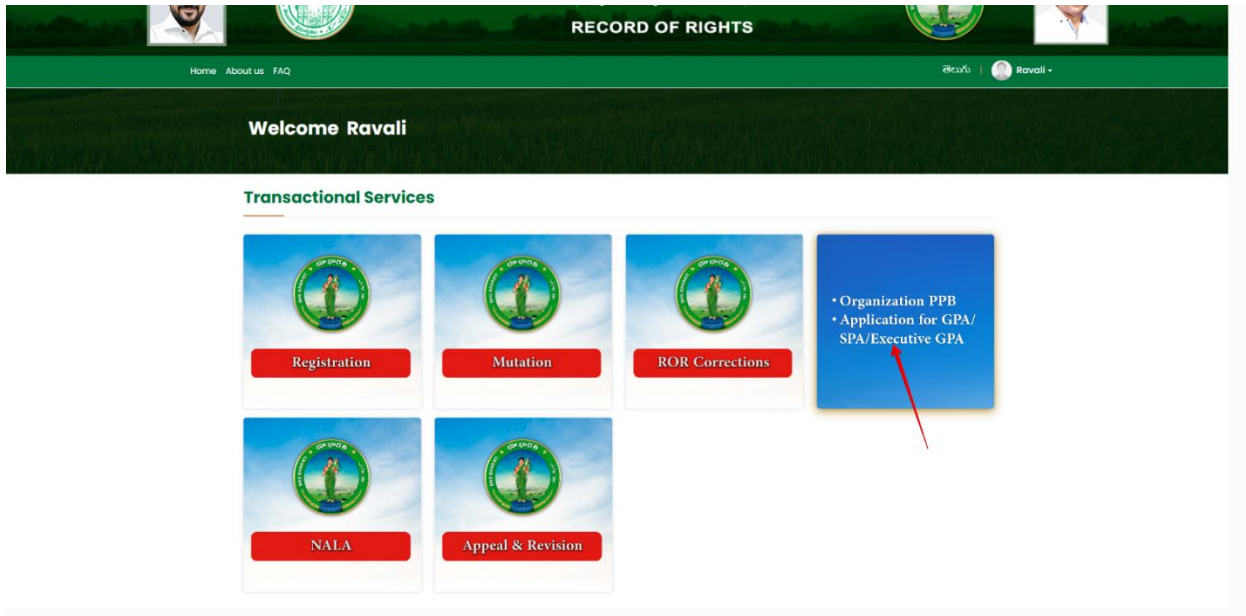

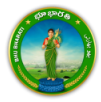

2) Choose Application for GPA/SPA/Executed GPA.

|               |                | BHU BHARATI                | భూభారతి<br>RECORD OF RIGHT                                                                 | بھو بھارتی<br>s                                          |                     |  |
|---------------|----------------|----------------------------|--------------------------------------------------------------------------------------------|----------------------------------------------------------|---------------------|--|
| Home About us | IS FAQ         |                            |                                                                                            |                                                          | తెలుగు   🕘 Ravali - |  |
| "             | Velcome Rav    | ali                        |                                                                                            |                                                          |                     |  |
| Re            | egistration    | ,                          |                                                                                            |                                                          |                     |  |
| M             | lutation       | > E                        | Apply for PPB by Institution                                                               |                                                          |                     |  |
| RC            | OR Corrections | , GPA/SPA/Executed GPA     |                                                                                            |                                                          |                     |  |
| Mi            | liscellaneous  |                            |                                                                                            |                                                          |                     |  |
| NA            | ALA            | >                          |                                                                                            |                                                          |                     |  |
|               | N              | Copyright © All rights res | served with Chief Commissioner of Land Ar<br>Design & Developed By <u>National informa</u> | dministration, Govt. of Telangana.<br><u>tics Centre</u> |                     |  |

3) You can check all the citizen side flows involved in the application and click on the Proceed button to move further into the application.

|                   | Application for GPA/SPA/Ex                                                                                         | ecuted GPA                                                  | Step 3                                                                      | Step 4                                              |                  |
|-------------------|----------------------------------------------------------------------------------------------------|-------------------------------------------------------------|-----------------------------------------------------------------------------|-----------------------------------------------------|------------------|
| Home About us FAC | Loca entry by Citizen<br>Dece entry by Citizen<br>Lessonal decalis<br>Respiratorion decalis<br>CarA Holder decalis | Approval by Deportment                                      | errc at Meeseva                                                             | Perform registration of Deeds via<br>GPA<br>Proceed | euto   🕢 Rovali- |
| NALA              | National Control                                                                                                   | Copyright © All rights reserved with Chi<br>© Design & Deve | ef Commissioner of Land Admi<br>Roped By <u>National Informatics</u><br>344 | nistration, Govt. of Telangana.<br>Centre           |                  |

4) Select the request type and Yes/No radio button for Do you have already registered GPA in card? Click on the Proceed button. When Yes is selected, the details in the image shown below need to be added and click on the Fetch button.

|                                           |                                                                 |                              | ECORD OF RIGHTS  |                                           |                                  |
|-------------------------------------------|-----------------------------------------------------------------|------------------------------|------------------|-------------------------------------------|----------------------------------|
| ne > Application for GPA/SPA/Executed GPA |                                                                 |                              | -                |                                           | මහාරා Welcome Ravali (CITIZEN) 🕷 |
|                                           | Property Details                                                |                              | Pattadar Details | GPA Holder Details                        |                                  |
|                                           | Application for GPA/SPA/E                                       | xecuted GPA                  |                  | Application Transction No: Not Generation | ated                             |
|                                           | Request Type <sup>*</sup><br>Do you have already registered GPA | GPA<br>ISPA in CARD - Yes No | vroceed Reset    |                                           |                                  |
|                                           | SR Office*                                                      | Registration Year            | Document No.*    | Book Type*                                |                                  |
|                                           | Select SR Office 🗸                                              |                              |                  | Select Book No.                           | ~                                |
|                                           | Fetch                                                           |                              |                  |                                           |                                  |

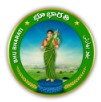

5) Here, No has been selected and clicked on the Proceed button.

|                                             | BHU BHARA                                                                 | ATI భూభారత్<br>RECORD OF RIGH                                     | بھو بھارتی ہو<br>trs                     | <b>Q</b>                             |
|---------------------------------------------|---------------------------------------------------------------------------|-------------------------------------------------------------------|------------------------------------------|--------------------------------------|
| Home > Application for GPA/SPA/Executed GPA |                                                                           |                                                                   |                                          | මභාරා Welcome Ravali (CITIZEN) 🦛 🎹 Ů |
|                                             | Property Details                                                          | Pattadar Details                                                  | GPA Holder Details                       |                                      |
|                                             | Application for GPA/SPA/Executed GPA                                      |                                                                   | Application Transction No: Not Generated |                                      |
|                                             | Request Type * GPA Do you have already registered GPA/SPA In CARD - O Yes | © No Proceed Reset                                                |                                          |                                      |
|                                             | Copyright & All rights re                                                 | eserved with Chief Commissioner of Land Administration, Gr<br>SWM | ovt. of Telengana.                       |                                      |
|                                             |                                                                           |                                                                   |                                          |                                      |

6) Enter Passbook number and click on the Fetch button.

|                                             | вни вная                                                                                | RATI                 | بھو بھارتی<br>s                          |                                      |
|---------------------------------------------|-----------------------------------------------------------------------------------------|----------------------|------------------------------------------|--------------------------------------|
| Home > Application for GPA/SPA/Executed GPA |                                                                                         |                      |                                          | මපාරා Welcome Ravali (CITIZEN) 🌧 🎹 Ů |
|                                             | Property Details                                                                        | Pattadar Details     | GPA Holder Details                       |                                      |
|                                             | Application for GPA/SPA/Executed GPA                                                    | A                    | Application Transction No: Not Generated |                                      |
|                                             | Request Type * GPA<br>Do you have already registered GPA/SPA in CARD - O<br>PPB Number* | Yes No Proceed Reset | Teengana                                 |                                      |

7) The property details populate. Select the checkbox corresponding to the extent of land. Enter the extent of land for which GPA transaction is to be allowed. Click on the Proceed button.

|                                             |                                |                                        |                                  | REC                      | ORD OF RIGH                                 | TS                     |                                                        |                                       |
|---------------------------------------------|--------------------------------|----------------------------------------|----------------------------------|--------------------------|---------------------------------------------|------------------------|--------------------------------------------------------|---------------------------------------|
| Home > Application for GPA/SPA/Executed GPA |                                |                                        |                                  |                          |                                             |                        |                                                        | తెలుగు Welcome Ravali (CITIZEN) 希 🇮 🖒 |
|                                             |                                | Property Det                           | ails                             | Patta                    | adar Details                                |                        | 3<br>GPA Holder Details                                |                                       |
|                                             | Applic                         | ation for GPA                          | /SPA/Executed GPA                |                          |                                             |                        | Application Transction No: Not Generated               |                                       |
|                                             | Request<br>Do you h<br>PPB Nur | Type *<br>ave already registe<br>nber* | GPA<br>ered GPA/SPA in CARD - Ye | is No Proce              | eed Reset                                   |                        |                                                        |                                       |
|                                             | 🔿 Pro                          | perty Details                          |                                  |                          |                                             |                        |                                                        |                                       |
|                                             | <b>District</b><br>Vikaraba    | <b>Mandal</b><br>d Pargi               | <b>Village</b><br>Pargi          | Khata No. Pattadar Name  |                                             | Father/ Husband's Name |                                                        |                                       |
|                                             | Select                         | S.No.                                  | Survey No./ Sub-Division No.     |                          | Extent Owned (Ac.Gts)                       |                        | Extent allowed for Transaction via GPA/SPA<br>(Ac.Gts) |                                       |
|                                             |                                | 1                                      |                                  |                          | 0.0100                                      |                        | 0.0100                                                 |                                       |
|                                             |                                | 2                                      |                                  |                          | 1.0000                                      |                        |                                                        |                                       |
|                                             |                                | 3                                      |                                  |                          | 0.1900                                      |                        |                                                        |                                       |
|                                             |                                |                                        | Total (Ac.Gts)                   |                          | 1.2000                                      |                        | 0.0100                                                 |                                       |
|                                             | Proceed                        |                                        |                                  |                          |                                             |                        |                                                        |                                       |
|                                             |                                |                                        | Copyright © All rights           | reserved with Chief Corr | missioner of Land Administration, Go<br>SVM | vt. of Telange         | na.                                                    |                                       |

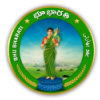

8) A pop-up appears asking for confirmation to proceed. Click on the OK button.

|                                             | in the second                  |                                           | Are yo                        | ou sure, you want to proce    | ed further?                     |                    |                                                        |                                      |
|---------------------------------------------|--------------------------------|-------------------------------------------|-------------------------------|-------------------------------|---------------------------------|--------------------|--------------------------------------------------------|--------------------------------------|
| Home > Application for GPA/SPA/Executed GPA |                                |                                           |                               |                               | ок                              | Cancel             |                                                        | මහාරා Welcome Ravali (CITIZEN) 🛷 🎫 🖒 |
|                                             |                                | 0                                         |                               |                               | T                               |                    | 3                                                      |                                      |
|                                             |                                | Property Del                              | tails                         | Pattac                        | dar Details                     |                    | GPA Holder Details                                     |                                      |
|                                             | Applic                         | ation for GPA                             | /SPA/Executed GP/             | A                             |                                 |                    | Application Transction No: Not Generated               |                                      |
|                                             | Request<br>Do you I<br>PPB Nur | : Type *<br>have already registe<br>mber* | GPA<br>ered GPA/SPA in CARD - | Yes No Procee                 | ed Reset                        |                    |                                                        |                                      |
|                                             |                                |                                           |                               |                               |                                 |                    |                                                        |                                      |
|                                             | 🔿 Pro                          | perty Details                             |                               |                               |                                 |                    |                                                        |                                      |
|                                             | District<br>Vikaraba           | Mandal<br>Id Pargi                        | <b>Village</b><br>Pargi       | Khata No.                     | Pattadar Name                   |                    | Father/ Husband's Name                                 |                                      |
|                                             | Select                         | S.No.                                     | Survey No./ Sub-Division N    | o.                            | Extent Owned (Ac.Gts)           |                    | Extent allowed for Transaction via GPA/SPA<br>(Ac.Gts) |                                      |
|                                             |                                | 1                                         |                               |                               | 0.0100                          |                    | 0.0100                                                 |                                      |
|                                             |                                | 2                                         |                               |                               | 1.0000                          |                    |                                                        |                                      |
|                                             |                                | 3                                         |                               |                               | 0.1900                          |                    |                                                        |                                      |
|                                             |                                |                                           | Total (Ac.Gts)                |                               | 1.2000                          |                    | 0.0100                                                 |                                      |
|                                             | Procee                         | d                                         |                               |                               |                                 |                    |                                                        |                                      |
|                                             |                                |                                           | Copyright @ All rig           | ghts reserved with Chief Comm | nissioner of Land Administratio | in, Govt. of Telan | gana.                                                  |                                      |

9) Enter Personal, Communication Details and click on the Continue button.

|                                             |                                                              | BHU BHARATI                          | <b>ជ្</b> រ<br>RECC  | <b>ල දාතරහි</b>   දූ<br>prd of rights                   | بھو بھار                 |   |                                       |
|---------------------------------------------|--------------------------------------------------------------|--------------------------------------|----------------------|---------------------------------------------------------|--------------------------|---|---------------------------------------|
| Home > Application for GPA/SPA/Executed GPA |                                                              |                                      |                      |                                                         |                          |   | తెలుగు Welcome Ravali (CITIZEN) 希 🇮 Ů |
|                                             | Property D                                                   | Details                              | Pattada              | Details                                                 | GPA Holder Details       |   |                                       |
|                                             | Application for GP                                           | A/SPA/Executed GPA                   |                      | App                                                     | plication Transction No: |   |                                       |
|                                             | Personal Details                                             |                                      |                      |                                                         |                          |   |                                       |
|                                             | Aadhaar Number <sup>*</sup><br>Name (In Telugu) <sup>*</sup> | XXXXXXX1034                          |                      | Father/Husband Name (In Telugu) <sup>*</sup>            |                          |   |                                       |
|                                             | Name (In English)*                                           | CONTRACT IN A REAL                   |                      | Father/Husband Name (In English)*                       | AND TO MANY              |   |                                       |
|                                             | Age"                                                         | 32                                   | Ť                    | Occupation"                                             | FARMER                   | ~ |                                       |
|                                             | O Communication Add                                          | ress Details                         | _                    |                                                         |                          |   |                                       |
|                                             | Door No./House No.*                                          |                                      |                      | Locality*                                               |                          |   |                                       |
|                                             | State                                                        | TELANGANA                            | ~                    | District*                                               | VIKARABAD                | ~ |                                       |
|                                             | Mandal"                                                      | Pargi                                | ~                    | Village"                                                |                          | ~ |                                       |
|                                             | Email Id                                                     |                                      |                      | MODILE NO.                                              |                          |   |                                       |
|                                             | Continue                                                     |                                      |                      |                                                         |                          |   |                                       |
|                                             |                                                              | Copyright © All rights reserved with | n Chief Commis<br>Si | sioner of Land Administration, Govt. of Telangana.<br>M |                          |   |                                       |

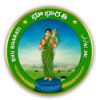

10) Add GPA Holder's Details, Communication details, and click on the Submit button.

|                                             |                                                     | enter al statistica                          | CORD OF RIGHTS                                       |                            |                                       |
|---------------------------------------------|-----------------------------------------------------|----------------------------------------------|------------------------------------------------------|----------------------------|---------------------------------------|
| Home > Application for GPA/SPA/Executed GPA |                                                     |                                              |                                                      |                            | తెలుగు Welcome Ravali (CITIZEN) 希 🎫 🖒 |
|                                             | Property Details                                    | Pa                                           | attadar Details                                      | GPA Holder Details         |                                       |
|                                             | Application for GPA/SPA/E                           | xecuted GPA                                  |                                                      | Application Transction No: |                                       |
|                                             | O GPA Holder Details                                |                                              |                                                      |                            |                                       |
|                                             | Aadhaar Number <sup>*</sup>                         |                                              |                                                      |                            |                                       |
|                                             | Name (In English)*                                  |                                              | Father/Husband Name (In Englis                       | n)*                        |                                       |
|                                             | Gender*                                             | MALE   పురుషుడు                              | <ul> <li>Social Status*</li> </ul>                   | GENERAL   జనరల్ 🗸          |                                       |
|                                             | Validity From Date*                                 | 14/04/2025                                   | Validity To Date <sup>*</sup>                        | 07/06/2025                 |                                       |
|                                             | Deed Type (transactions allowed<br>for GPA holder)* | Select Deed<br>CANCELLATION DEED<br>EXCHANGE | Registration Document                                | Choose File sample.pdf     |                                       |
|                                             | <ul> <li>Communication Address Details</li> </ul>   | :                                            |                                                      |                            |                                       |
|                                             | Door No./House No.*                                 |                                              | Locality*                                            |                            |                                       |
|                                             | State*                                              | TELANGANA                                    | <ul> <li>District*</li> </ul>                        | VIKARABAD 👻                |                                       |
|                                             | Mandal <sup>*</sup>                                 | Pargi 30ñ                                    | ✓ Village <sup>*</sup>                               | Madharam   మాదారం 🗸        |                                       |
|                                             | Pincode*                                            |                                              | Mobile No.*                                          |                            |                                       |
|                                             | Email Id                                            |                                              |                                                      |                            |                                       |
|                                             | Submit                                              |                                              |                                                      |                            |                                       |
|                                             |                                                     | Copyright @ All rights reserved with Chief C | ommissioner of Land Administration, Govt. of Telanga | na.                        |                                       |

11) Application is successfully submitted and pending at Mee Seva for ekyc process.

| Home > Application for GPA/SPA/Executed GPA |                                                               | Application for GPA/Executed GPA - has been<br>submitted successfully.Please proceed for e-KYC process at Mee Seva<br>Center. |                         | رور میلی (CITIZEN) کی ایس والی میلی میلی ایس والی میلی میلی میلی میلی میلی میلی والی میلی میلی میلی میلی میلی م<br>مراجع میلی میلی میلی میلی میلی میلی میلی میل |
|---------------------------------------------|---------------------------------------------------------------|----------------------------------------------------------------------------------------------------|-------------------------|----------------------------------------------------------------------------------------------------|
|                                             | Property Details                                              |                                                                                                    | GPA Holder Details      |                                                                                                    |
|                                             | Application for GPA/SPA/Exec                                  | uted GPA                                                                                                    |                         |                                                                                                    |
|                                             | Aadhaar Number <sup>*</sup><br>Name (In English) <sup>*</sup> | Father/Husband Name (In En                                                                                                    | glish)"                 |                                                                                                    |
|                                             | Gender*<br>Validity From Date*                                | MALE   ప్రరుమడు - Social Status"<br>14/04/2025 Validity To Date"                                                              | GENERAL   කිරිපී 🗸 🗸    |                                                                                                    |
| )                                           | Deed Type (transactions allowed<br>for GPA holder)"           | Relect Deed                                                                                                    | Choose File sample.polf |                                                                                                    |
|                                             | Ocommunication Address Details                                |                                                                                                    |                         |                                                                                                    |
|                                             | Door No./House No.*<br>State*                                 | relangana v District*                                                                                                    | VIKARABAD 🗸             |                                                                                                    |
|                                             | Mandal <sup>*</sup><br>Pincode <sup>*</sup>                   | Village" Village Mobile No."                                                                                                  | ~                       |                                                                                                    |
|                                             | Email Id                                                      |                                                                                                    |                         |                                                                                                    |
|                                             | Subimit                                                       | Copyright & All rights reserved with Chief Commissioner of Land Administration, Gove of Te                                    | langana.                |                                                                                                    |

12) In the step 4 when Yes radio button has been selected for Do you have already registered GPA in card? And have entered details, after successful submission of the application, it will be submitted to the Tahsildar.

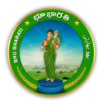